# EasyIP Decoder AV-Over-IP Switching USB Endpoint

### **Current Release**

### EasyIP Decoder 1.0.0

January 13, 2020

Notes

• Initial release.

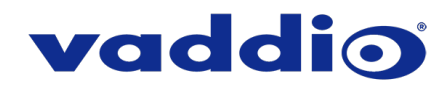

## **Initial Set-Up Procedure**

This product includes all recent security improvements to Vaddio products:

- The product uses the more secure HTTPS protocol, rather than HTTP.
- You must set the admin password using the web interface. Until the admin password is set and any other initial tasks are completed, the control and administrative interfaces are not available.
- You will not be able to open a Telnet session to this product until you set the password using the web interface.
- You will need to set the admin password again if you restore factory defaults.

You may find it convenient to discover this product's IP address and access its web interface using the Vaddio Deployment Tool, available on our website at <a href="https://www.legrandav.com/tools">https://www.legrandav.com/tools</a> and <a href="training/tools/vaddio">training/tools/vaddio</a> tools.

### **Connect using HTTPS**

Before the product is configured, HTTP access is disabled. To access the web interface manually, type https:// followed by the IP address. Otherwise, you may encounter this message:

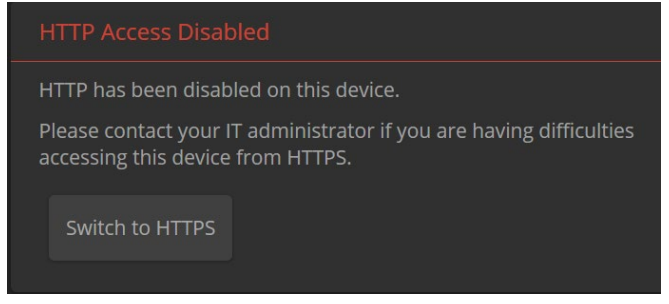

Switch to HTTPS if you see this message.

### Expect a security warning from your browser.

Different browsers will respond with different messages and options. Your browser will probably present a message indicating one of these things:

- The connection is not private
- The site is not secure
- The site is not trusted
- The site poses a security threat

This is because the certificate (the product's website security credential) is self-signed rather than being issued by an external certificate authority. Even though the browser's security messages are alarming, your HTTPS connection is secure and traffic is encrypted.

To proceed to the product's web interface, you will need to make the selections that your browser's security message discourages. The security warning page may present an option to learn more, view details, or go to the "Advanced" page. When you select the applicable option, your browser provides a button or link to continue to the IP address you entered, with a reminder that it may be unsafe. Select this option.

After you have accessed the product's web interface once, your browser remembers its IP address and will not present the security message again.

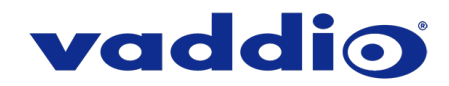

#### **Device set-up**

The first time the product's web interface is accessed, it presents a landing page for initial set-up tasks. You will also encounter this page after restoring factory defaults. After you complete the initial set-up, you will be able to work with the product.

| Initial Device Setup |  |
|----------------------|--|
|                      |  |
|                      |  |
| Submit               |  |
|                      |  |

Create and confirm the admin password, and complete any other required tasks such as accepting agreements. Then select Submit. The main administrative web interface opens.

In the administrative web interface, you can configure product security features to conform to the IT policies for your environment. Except where otherwise noted, these settings are on the Security page.

- Create a user password Allow password-protected, non-administrative access to the operator's web interface.
- Enable guest access Allow non-administrative access to the operator's web interface without requiring a login.
- Choose whether to expire idle sessions By default, the web interface automatically logs you out after 30
  minutes of inactivity.
- Enable HTTP access Enable connections to the product's web interface using the less-secure HTTP protocol.
- Enable Telnet access This is disabled by default.

If you have any questions, call Vaddio Technical Support: (+1) 763-971-4428 or 1-800-572-2011

Vaddio is a brand of Legrand AV Inc. · www.legrandav.com · Phone 800.572.2011 / +1.763.971.4400 · Fax +1.763.971.4464

Email - Europe, Middle East, Africa: av.emea.vaddio.support@legrand.com | All other regions: av.vaddio.support@legrand.com

Vaddio is a registered trademark of Legrand AV Inc. All other brand names or marks are used for identification purposes and are trademarks of their respective owners. All patents are protected under existing designations. Other patents pending.

©2020 Legrand AV Inc.

A brand of **[] legrand** 

Visit us at <u>www.legrandav.com</u> for firmware updates, specifications, drawings, manuals, and technical support information, and more.